## 1. メニューを選択

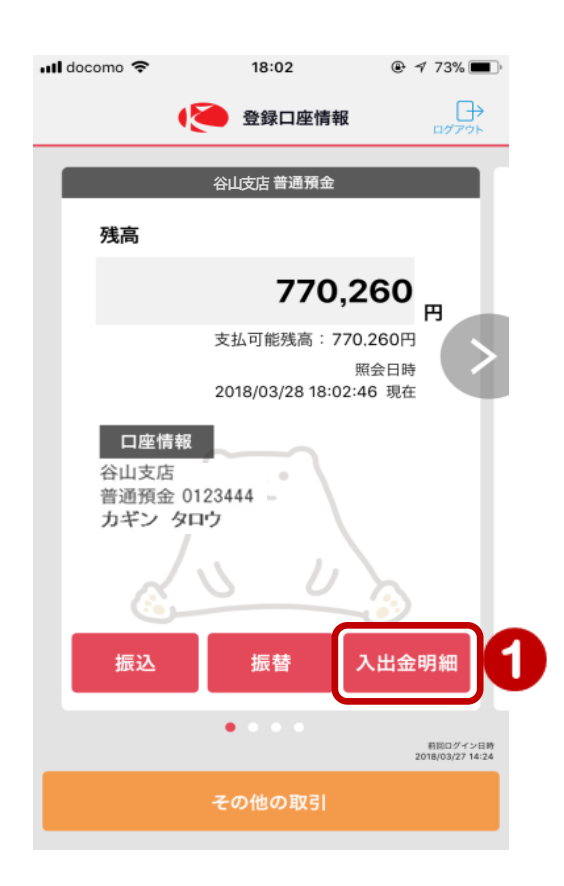

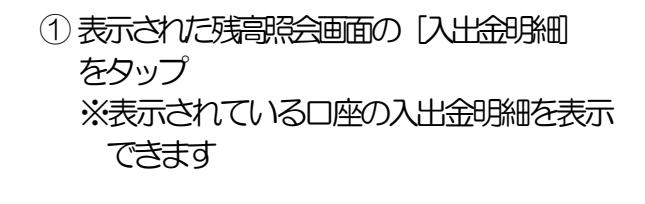

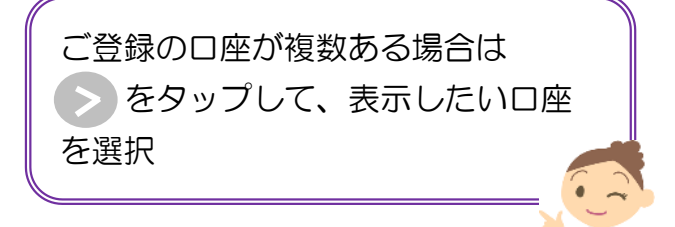

## 2. 入出金明細を表示 現在の残高が表示されます 📶 docomo 🗢 18:03 ご登録の口座が複数ある場合は ← □産情報へ をタップして、表示したい 入出金明細 口座を選択 谷山支店 普通預金 0123444 770,260 🖪 残高 最新の入出金明細を表示します 2018/03/28 18:03 更新 日付 取引金額 摘要 残高 2018/2 2018/3 8/1 2018/03/27 出金 ATM120-58 770,260円 45,000円 2018/03/26 出金 投資信託 表示月を変更したい場合に表示 5,000円 815,260円 したい月をタップ 出金 ガス 03ガツブン 2018/03/22 6,044円 820,260円 2018/03/12 10,693円 687,610円 表示可能な入出金明細の末尾です セゾン 2018/03/05 出金 698,303円 3,974円 明細データをすべて取得しました ※「メモ」の入力について 声で入出金明細照会をされた場合、 「メモ」を入力することができません 「メモ」を入力する場合は、再度「ID・ パスワード」でログインしてください ※操作方法は、 「4-2 入出金明細」を

ご覧ください